### 1. Składanie wniosku rejestracyjnego - rejestracja konta użytkownika/firmy

Po wejściu na stronę Serwisu KLIPER <u>https://kliper.tvp.pl</u> w celu rejestracji należy wybrać polecenie "zaloguj się"

|                                                    | koszyk > lista materiałów > raporty > administracja >                 | zaloguj się |
|----------------------------------------------------|-----------------------------------------------------------------------|-------------|
| TWÓJ NOWY<br>DO PRZESYŁ<br>REKLAMOWY<br>STARTUJEMY | BEZPIECZNY SERWIS<br>ANIA MATERIAŁÓW<br>CH<br>/ 16 SIERPNIA 2017      |             |
| Aktualności ≫                                      | sky letára kadnie przestań z unikorzystaniem zanupra ETD przejmieny w |             |

a po przejściu na stronę logowania "Zarejestruj mnie".

| TVP        |                                                       |             |
|------------|-------------------------------------------------------|-------------|
| KLIPER >>> | koszyk > lista materiałów > raporty > administracja > | zaloguj się |
|            |                                                       |             |
|            | zaloguj się 🔓                                         |             |
|            | Adres E-mail                                          |             |
|            | Hasło zaloguj                                         |             |
|            |                                                       |             |
|            | Zapomniałeś hasła?                                    |             |
|            | <u>Zarejestruj mnie</u>                               |             |

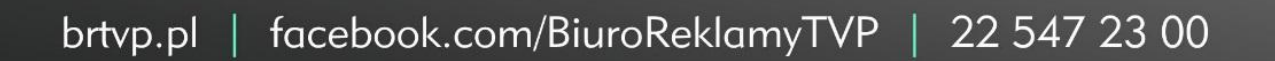

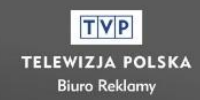

TVP

KLIPER >

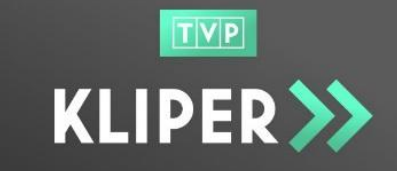

W formularzu rejestracyjnym należy wypełnić pola z danymi:

- użytkownika,
- firmy,
- do faktury
- danymi osobowymi na potrzeby faktury.

Pola oznaczone gwiazdką (\*) są obowiązkowe do wypełnienia.

|                  | koszyk > lista materiałów > raporty > | administracja > |   |                     |               | zalogui sie |
|------------------|---------------------------------------|-----------------|---|---------------------|---------------|-------------|
|                  |                                       |                 |   |                     |               |             |
| Rejestracja      |                                       |                 |   |                     |               |             |
| dane użytkownika | dane firmy                            |                 |   | dane do faktı       | ıry           |             |
| lmię*            | Pełna nazwa*                          |                 |   | 🔲 Takie jak firmy   |               |             |
|                  |                                       |                 |   | Adres*              |               |             |
| Nazwisko*        | REGON                                 |                 |   |                     |               |             |
|                  |                                       |                 |   | Kod pocztowy*       | Miejscowość*  |             |
| Adres email*     | NIP*                                  |                 |   |                     |               |             |
|                  |                                       |                 |   | Kraj*               |               |             |
| Telefon*         | VAT*                                  |                 |   | Polska              |               | ~           |
|                  | 23                                    |                 | % | dane kontakt        | owe (faktura) | ٦           |
| Hasło*           | 🔲 firma nie jest płatn                | ikiem VATu      |   | 🗆 Takie jak użytkow | mika          | -           |
|                  | Adres*                                |                 |   | Imię*               |               |             |
| Powtórz hasło*   |                                       |                 |   |                     |               |             |
|                  | Kod pocztowy*                         | Miejscowość*    |   | Nazwisko*           |               |             |
|                  |                                       |                 |   |                     |               |             |
|                  | Kraj*                                 |                 |   | Adres email*        |               |             |
|                  | Polska                                |                 | ~ |                     |               |             |
|                  |                                       |                 |   | Telefon*            |               |             |
|                  |                                       |                 |   |                     |               |             |
|                  |                                       |                 |   |                     |               |             |

#### 1.1. Dane użytkownika

**WAŻNE!** Dane w polach "dane użytkownika" dotyczą **Administratora Firmy** tj. osoby upoważnionej do składania oświadczeń woli w imieniu firmy. Należy wpisać: imię, nazwisko, adres email, telefon oraz hasło.

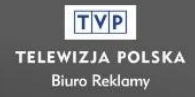

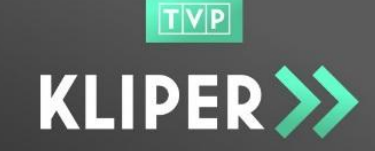

#### 1.2. Dane firmy

Należy podać dane firmy:

- pełną nazwę firmy, REGON, NIP,
- VAT (UWAGA! dla firmy nie będącej płatnikiem VAT należy zaznaczyć pole z taką deklaracją i wówczas zawartość pola VAT zmieni się automatycznie na "nie dotyczy")

| VAT*                             |   |
|----------------------------------|---|
| nie dotyczy                      | % |
| 🕑 fipna nie jest płatnikiem VATu |   |
| Adres*                           |   |

• adres, kod pocztowy, miejscowość oraz kraj.

#### 1.3. Dane do faktury

Należy podać dane adresowe do faktury: adres, kod pocztowy, miejscowość oraz kraj.

Jeżeli dane do adresowe faktury są takie same jak dane adresowe wystarczy odznaczyć pole "takie jak firmy"

| dane do faktu     | iry          |
|-------------------|--------------|
| 🗆 Takie jak firmy |              |
| Adres*            |              |
| Kod pocztowy*     | Miejscowość* |
|                   |              |
| Kroit             |              |

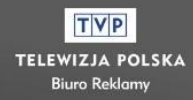

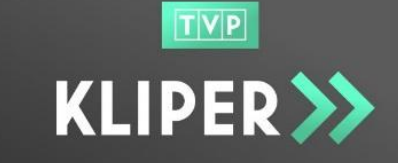

### 1.4. Dane kontaktowe (faktura)

Należy podać dane kontaktowe osoby zajmującej się fakturami: imię, nazwisko, adres e-mail i telefon.

Jeżeli dane kontaktowe osoby zajmującej się fakturami są takie same jak dane adresowe użytkownika, wystarczy odznaczyć pole "takie jak użytkownika"

| dane kontaktowe (faktura) |  |
|---------------------------|--|
| 🔲 🔀 użytkownika           |  |
| lmię*                     |  |
| Nazwisko*                 |  |
| Adres email*              |  |
| Telefon*                  |  |
|                           |  |

#### 1.5. Oświadczenia i zgody

Po uzupełnieniu pól z danymi, użytkownik przechodzi do dolnej części ekranu zawierającej oświadczenia i zgody. Przed wyrażeniem akceptacji (zaznaczenie pola wyboru ) powinien zapoznać się z wymienionymi dokumentami.

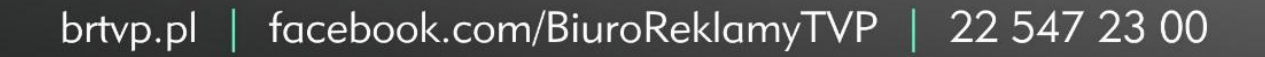

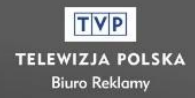

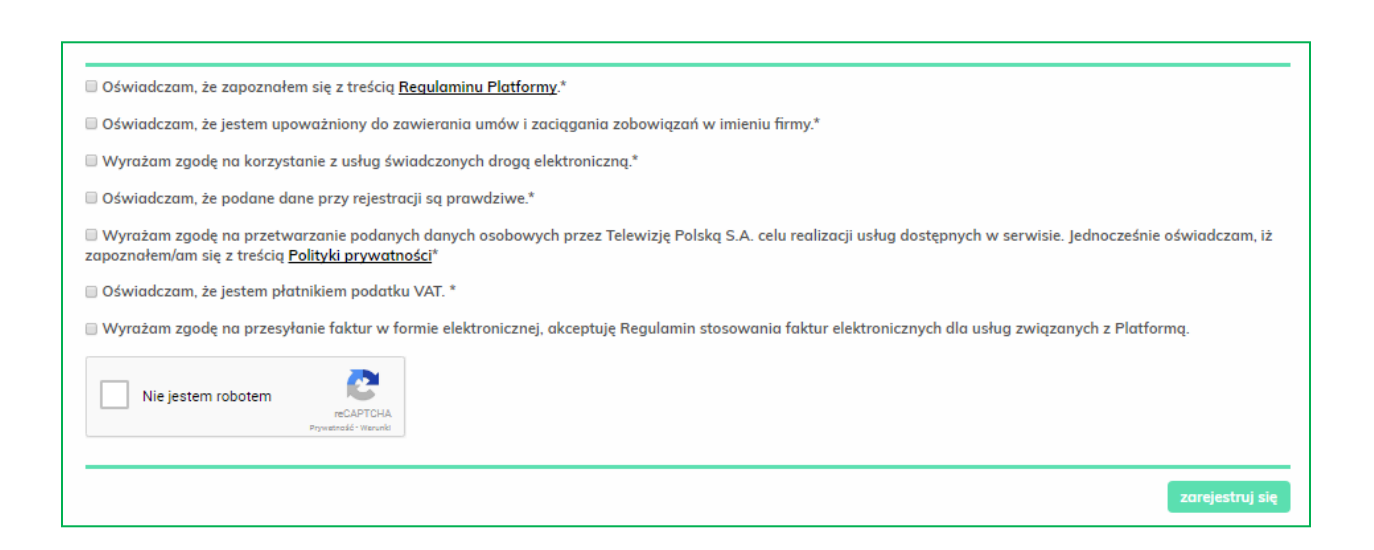

Jeżeli użytkownik chciałby otrzymywać faktury w formie elektronicznej powinien zaznaczyć zgodę:

🔲 Wyrażam zgodę na przesyłanie faktur w formie elektronicznej, akceptuję Regulamin stosowania faktur elektronicznych dla usług związanych z Platformą.

Następnie należy uruchomić weryfikację reCAPTCHA i przycisk "zarejestruj się".

Po przesłaniu Formularza Rejestracyjnego użytkownik otrzyma e-mail, na adres podany w serwisie, informację i link aktywacyjny dla nowego konta. Należy kliknąć w link lub skopiować go i wkleić w pole adresu przeglądarki. Adres e-mail podany w serwisie zostanie zweryfikowany. Konto użytkownika i firmy nadal jest nieaktywne – czeka na zatwierdzenie przez Administratora KLIPER.

#### 2. Zatwierdzenie konta przez Administratora KLIPER.

Po weryfikacji adresu e-mail Administrator KLIPER weryfikuje dane rejestrowanej firmy, system wysyła na podany adres e-mail użytkownika wiadomość o przebiegu weryfikacji.

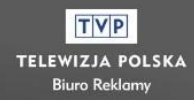

TVP

KLIPER

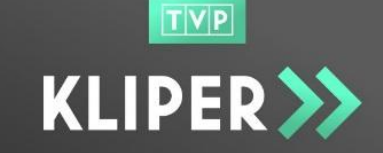

### 2.1. Pozytywna weryfikacja

Użytkownik otrzymuje e-mail z informacją, że dane firmy zostały zweryfikowane i może swobodnie korzystać z Serwisu.

#### 2.2. Odrzucenie firmy

Użytkownik otrzymuje e-mail z informacją, że konto firmy zostało odrzucone, podany jest powód odrzucenia oraz dołączony link do modyfikacji wniosku. Użytkownik powinien kliknąć w link lub skopiować go i wkleić w pole adresu przeglądarki. Po skorygowaniu danych należy wybrać polecenie "aktualizuj dane". Nastąpi ponowna weryfikacja danych przez Administratora Kliper.

### 3. Logowanie do systemu

W celu skorzystania z Serwisu, użytkownik posiadający zarejestrowane i zaakceptowane konto wpisuje w oknie logowania swój adres e-mail oraz hasło. Wpisanie poprawnych danych logowania powoduje przejście do strony głównej platformy i umożliwia dalsze korzystanie z systemu.

### 4. Odzyskiwanie hasła

Jeżeli Użytkownik nie pamięta hasła do swojego konta, może skorzystać z opcji odzyskiwania hasła, korzystając z funkcji "Zapomniałeś hasła?".

| koszyk > lista materiałów > raporty > administracja > | zaloguj sie |
|-------------------------------------------------------|-------------|
|                                                       |             |
| zaloguj się 🕞                                         |             |
| Adres E-mail Hasto                                    |             |
| Zapomniałeś hasła?                                    |             |
| <u>Zarejestruj mnie</u>                               |             |

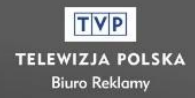

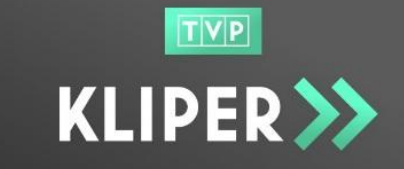

Po naciśnięciu odnośnika "Zapomniałeś hasła?" Użytkownik przekierowywany jest na stronę, gdzie należy podać adres e-mail, na który zostanie przesłana wiadomość z odnośnikiem do ponownego ustanowienia hasła.

| TVP           |                                                     |             |
|---------------|-----------------------------------------------------|-------------|
| KLIPER >> 🛛 🗠 | szyk > lista materiałów > raporty > administracja > | zaloguj się |
| _             |                                                     |             |
|               | zapomniałeś hasła?                                  |             |
|               | Wprowadź swój adres e-mail*                         |             |
|               | E-mail                                              |             |
|               | wyślij mi instrukcję                                |             |
|               |                                                     |             |

Należy w polu e-mail wpisać adres mailowy na który zostało założone konto w Serwisie KLIPER oraz nacisnąć przycisk "Wyślij mi instrukcję". Użytkownik otrzyma e-mail z linkiem do zmiany hasła.

|                                                                                            | koszyk > lista materiałów > raporty > administracja >                                                                 | zaloguj się |
|--------------------------------------------------------------------------------------------|----------------------------------------------------------------------------------------------------|-------------|
|                                                                                            | Zmiana hasła<br>Na podany adres E-mail została wysłana instrukcja na temat zmiany hasła                               |             |
| Zmiana hasła<br>kliper-no-reply@tvp<br><sup>Wysłano:</sup><br>Do:                          | o.pl                                                                                                    |             |
| Witaj,<br>kliknij w poniższy lin<br><u>https://kliper·tvp.pl/p</u><br>Powyższy link jest w | nk lub skopiuj go i wklej w pole adresu przeglądarki:<br><u>1/accounts/changepassword/.</u><br>vażny przez 72 godziny |             |

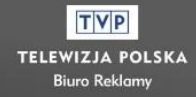

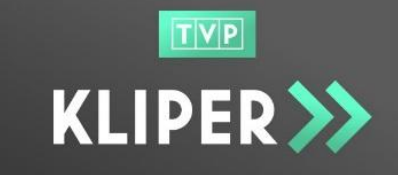

Po kliknięciu w link, Użytkownik zostanie przekierowany na stronę, gdzie będzie miał możliwość ustanowienia nowego hasła, a następnie zalogowania się do systemu.

| KLIPER >>> | koszyk > lista materiałów > raporty > administracja >                                                                                                    | zαloguj się |
|------------|----------------------------------------------------------------------------------------------------|-------------|
|            |                                                                                                    |             |
|            | Ustaw hasło                                                                                                    |             |
|            | Hasło*                                                                                                    |             |
|            | Powtórz hasło*                                                                                                    |             |
|            | Wyrażam zgodę na przetwarzanie podanych danych osobowych przez<br>Telewizję Polską S.A. celu realizacji usług dostępnych w serwisie.<br>Jednocześnie oświadczam, iż zapoznałem/am się z treścią <u>Polityki</u><br>prywatności* |             |
|            | Oświadczam, że zapoznałem się z treścią <u>Regulaminu Platformy</u> .*                                                                                                    |             |
|            | Wyrażam zgodę na korzystanie z usług świadczonych drogą elektroniczną.*           ustaw hasło i zaloguj się                                                                                                    |             |

Dodatkowe pytania prosimy kierować pod adres e-mail: kliper@tvp.pl

brtvp.pl | facebook.com/BiuroReklamyTVP | 22 547 23 00

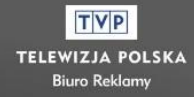